# 超星 AI 工作台使用手册

# <u>1. AI</u>教案

- (1) 根据章节或关键内容 AI 生成教案。
- (2) 可以自定义教案模板
- (3) 支持设置个人教学风格, 及所教层次要求。

|                                                                                                    |   |             |             | ARDE      |   | P\$85247 |   |           |   |         |   |
|----------------------------------------------------------------------------------------------------|---|-------------|-------------|-----------|---|----------|---|-----------|---|---------|---|
| 第二日本<br>第二日本<br>第二 |   | 我是AI助教      | Dr          | IRNEAR    |   |          |   | AI工具档     | 掘 | \$#0    |   |
|                                                                                                    |   | 和可以被你解答单问题  | 18. satembr | NE \$19   |   |          | • | AI胶家      |   | AULUR   |   |
| 11 H.Q.(52)                                                                                                    |   | 学习装装        | C           | 资源效却      | 2 |          |   | ANTOPERIN |   | 文献物注    |   |
| ि सन                                                                                                    |   |             |             |           |   |          |   | HARDING   |   | IERNEIT | 8 |
| □ 秋家                                                                                                    |   |             |             |           |   |          |   | 10028     |   | ARDIN   | ٠ |
| □ 東竹                                                                                                    | × | MikA.009438 |             |           |   |          |   |           |   | - 410   | ø |
| iiii 3294                                                                                                    |   |             |             |           |   |          |   | 0.998     |   | 215200  | - |
| 41 2000                                                                                                    |   | OB Ø        |             | and south |   |          |   |           |   | 3       | B |

#### 选择章节生成教案

| 依好,我是您的专属AI放案助手<br>ARRENNESSIONE (RAD-AIRPEONES)     ARRENA |  |
|-------------------------------------------------------------|--|
|                                                             |  |
|                                                             |  |

|                                                                                                    | 选用章节生成                        |                  | ×.      |                     |
|----------------------------------------------------------------------------------------------------|-------------------------------|------------------|---------|---------------------|
| A summer of                                                                                                    | ·                             | NET-ERISTOTICS   |         |                     |
| and the second second s | RB-8 8/89                     | BH. NE SHAR      | ORVIN.  | NATIONAL CONTRACTOR |
| A AND DESIGNATION                                                                                                    | 第一单元 绪论                       |                  |         |                     |
| ·                                                                                                    | EN2AT GROOM                   | 1810             |         |                     |
|                                                                                                    | <ul> <li>essention</li> </ul> |                  |         | OR ASSESSMENT       |
|                                                                                                    | ○ 任新367世年467世日                | BALWEY.          |         | I FARMEN CLEARLY    |
|                                                                                                    | CLANAGE A VALUE A             | 推举机关力法<br>研究学习方法 |         |                     |
| 1.42                                                                                                    | C BITANG OWIOS                |                  |         |                     |
|                                                                                                    |                               |                  | 820 CAL | REFERENCES BASERED. |

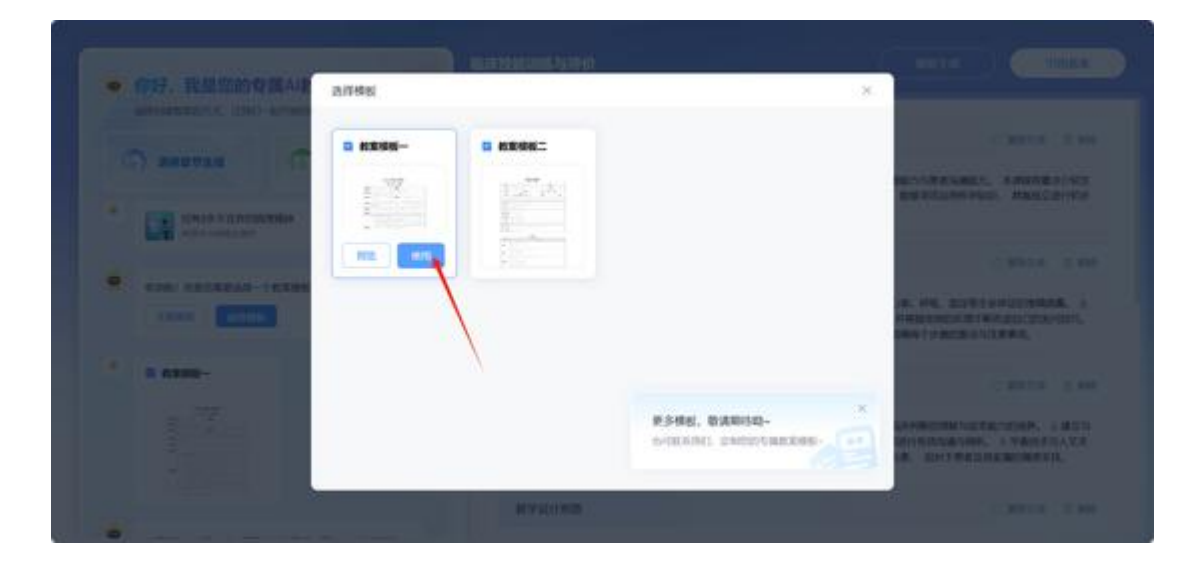

| AND MORE THE AND A PRESIDE | 1.70000905830,5007500,0000700,0000<br>                                          | STRE MERE SERVICE I PREVIEWE                                                                      |
|----------------------------|---------------------------------------------------------------------------------|---------------------------------------------------------------------------------------------------|
| artzan (1) arguna (4)      | D.1.8/38403WEAR2/F.                                                             |                                                                                                   |
| * intertanzanzan           | 878.0                                                                           | 2 8834 1 8                                                                                        |
| • 638: URABBAR-(#X88)7     | 1. 新聞学校:株本和活動の2米、福江業務の時、5月学生工作的名称<br>電気加速を取消的な学校5年まで成为14、 1. 研究学校22日前15<br>定時度。 | RTYSENTE, SERVICES REPORTS, NOVI<br>RTYSENE, LYIELERARGERER, REPO<br>RECORD, LYIELERARGERER, REPO |
| * D #3556-                 | 8782                                                                            | 2.8854 1.8                                                                                        |
|                            | 1.80002820000000000000000000000000000000                                        | nviðrimmungungs, í Bólanníkó úrbr<br>hvinds Birndafian, avignnarðfafits                           |
|                            | 67                                                                              | 2 1014 0 10                                                                                       |

#### 根据文本生成教案

| ● 你好,我想您的专属AI政家助手<br>aReasession, URG-Arresones<br>● ARETSA |  |
|-------------------------------------------------------------|--|
|                                                             |  |

教师根据特定的教学目标、教学条件、精心设计的课堂教学的具体实施计划。 选择教案的模板,自动生成教案之后可以引用教案,如果有改动可以选择重新 生成。

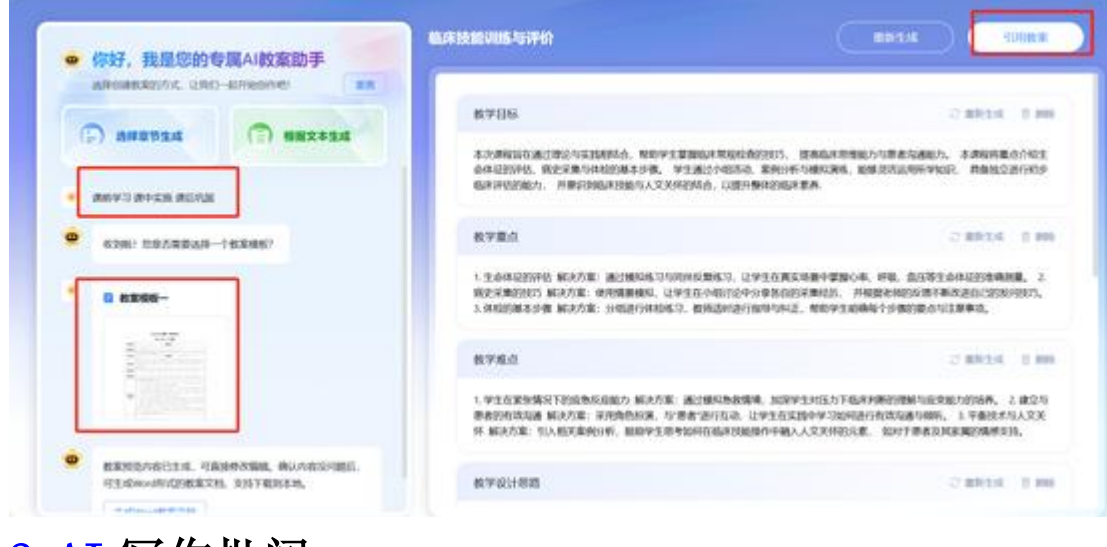

<u>2. AI</u>写作批阅

1、支持写作、简答题型、口语题、主观题

2、根据不同维度智能打分

3、根据标准答案智能评分

| -             |   |                       |              | APRON |      |             |           |
|---------------|---|-----------------------|--------------|-------|------|-------------|-----------|
| 成理学与成理生理<br>学 |   | 教皇科的教                 | C militarium |       |      | NIRB        | 8940      |
| 🗢 ALBR        |   | NUCLEONEFORM, COMPANY | ente di      |       |      | D ~##       | P ADB     |
| II weak       |   | A.390                 | C 1288.0     |       |      | A AND THE R | 4 3300a   |
| D an          |   |                       |              |       |      |             |           |
| Des           |   | NAL OCANCLISTON,      |              |       |      | M DOWNER    | a measu   |
| 12 41         |   |                       |              |       | -    | di Noraza   | e veze    |
| iii (85       |   |                       |              |       |      | 000m        | Cottine 1 |
| 4:00          |   |                       |              |       |      | R NOR       |           |
| 95 and 1      |   |                       |              |       | (30) |             | <b>a</b>  |
| 包 ma          | • | Mag. A. Cardon and    |              |       |      |             | 8         |
| II wit        |   | 080                   |              | 10    |      |             |           |
|               |   |                       |              |       |      |             |           |

#### 智能批阅

点击批阅按钮进入试卷批阅页面,进行主观题的智能批阅。

| (1) SUE(1)                                   |                    |
|----------------------------------------------|--------------------|
| es 9.15 Okim Carle Carle                     | _                  |
| Constant lank                                | <br>1m 200 🚥       |
| a martin a construction                      | 100 MIR 100        |
| BATTA AND AND AND AND AND AND AND AND AND AN | O ente + éste 🛛 🛤  |
| A DE LEGEL                                   | 0 mm. 1 ctar (220) |

## 按人批阅或者是按题批阅,点击批阅按钮进入到主观题智能批阅界面。

| mmin maxweepers 1933337 |             |           |      |      |       |        |                  |
|-------------------------|-------------|-----------|------|------|-------|--------|------------------|
|                         | +           |           |      |      |       | A 1000 | THE BRANKERS     |
| RABA (1)                | 51140       |           |      |      |       |        |                  |
| -                       |             |           |      |      |       |        | 891 MPL 2011. 44 |
|                         |             | 10.1000 k | 1214 | #A - | 224.4 | 100    | 100              |
| 1.46                    | 1010/1210-1 |           |      |      |       |        |                  |

根据学生正确答案识别进行主观题批阅,给予符合的分数,分数教师手动更改。

|                                                                                              | 批调                                                                                      |
|----------------------------------------------------------------------------------------------|-----------------------------------------------------------------------------------------|
| Bitt 12/20240925193357                                                                       | • x8 nema                                                                               |
| 1. (92), 1920)<br>(1)(1)(1)(1)(1)<br>(1)(1)(1)(1)(1)(1)(1)(1)(1)(1)(1)(1)(1)(                | BRUJANNET     SPIJANET     SPIJANET     SPIJANET     SPIJANET     SPIJANET     SPIJANET |
| слижи, однолосьн, разм. жилолик, слистич т<br>н. жили<br>(м) н жили<br>о кониклочения, могто | nasi                                                                                    |
| WHO B D B B B B B B B B B B B B B B B B B                                                    |                                                                                         |
| 001 <b>0</b>                                                                                 | (10) (100 10) 100 (100)                                                                 |

3. 视频理解

|          |              |   | APR             | Anterligismen |           |                           |
|----------|--------------|---|-----------------|---------------|-----------|---------------------------|
| R#2%8#1# | REALD IN     | 0 | R. 1.000        |               | AIRR      | 8940                      |
| A100     | \$138M       | - | 1221011         | 12            | D AES     | P ASB                     |
| II MAXO  | sources have |   | Adverse, - more | -             | U ANDREAD | 🖕 2.8068                  |
| D an     |              |   |                 |               | O RETEN   | 5 44404                   |
| D ex     |              |   |                 |               |           |                           |
| E #1     |              |   |                 |               | - NORS    | V ARE                     |
| 56.5%    |              |   |                 |               | C name    | <ul> <li>crtsm</li> </ul> |
| 4:80     |              |   |                 |               | R reas    | .0                        |
| Ph 1112  |              |   |                 | (6)           |           | ۵                         |
| R 79     | WALLEYS      |   |                 |               |           | -                         |
| 10 MK    | 080          |   |                 |               |           |                           |

## 上传本地视频,将视频中的语音转换为文本,提炼知识点。

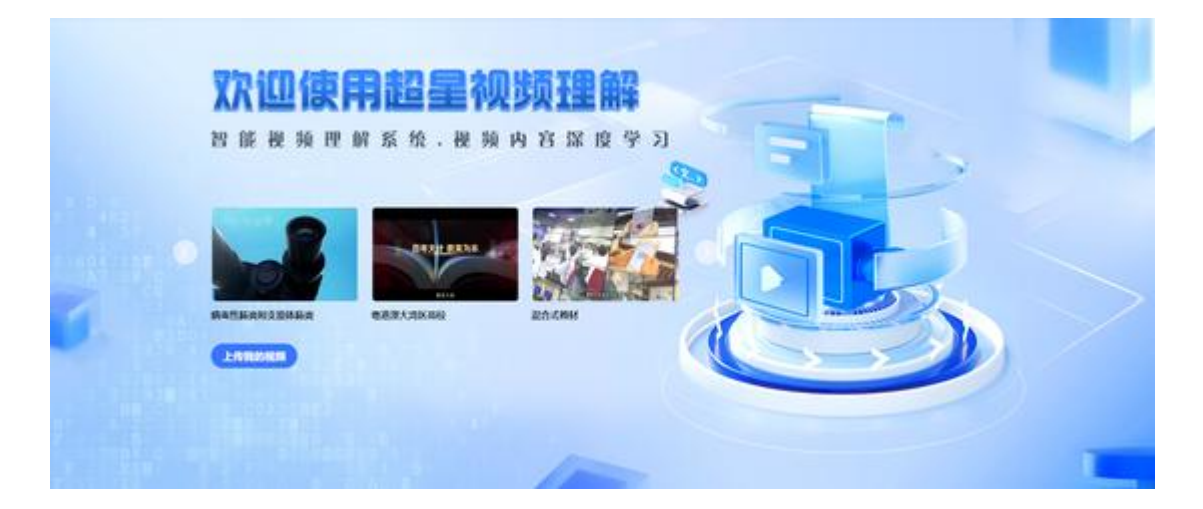

|                | (Sec. 1)       |
|----------------|----------------|
| HI, 沈迎使用超星視频理解 |                |
| ФФВЧ—н∎2В1В°-  |                |
| ***            | <br>au _ y _ A |

| 本地上传 |              |                                                          |                                    |         |
|------|--------------|----------------------------------------------------------|------------------------------------|---------|
|      | 点击或拖拽文件到此处上的 | +<br>衰,支持多格式文件,单2<br>视频: MP4, avi, ft<br>音频: MP3, wma, f | 欠上传限制1个文件,大小<br>v, wmv<br>lac, wav | 不超过500M |
|      |              |                                                          |                                    |         |

上传成功后点击确定。

本地上传

| <br>01.mp4 |
|------------|
| 1994 • 200 |
|            |
|            |
|            |

点击所要进行分析的视频,进行文字转换。

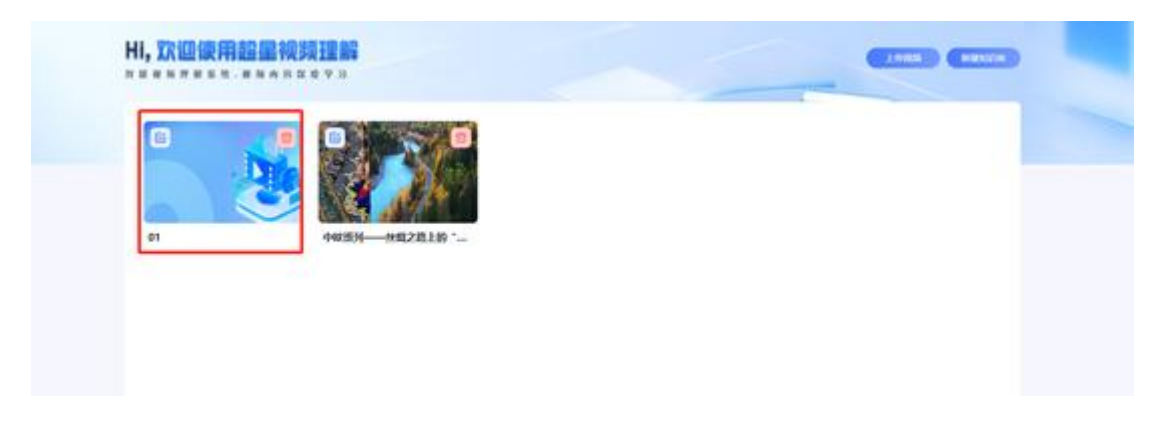

## 可以生成视频摘要,快速把握视频核心内容,可以进行文字的下载。

| Talaka ana ana ana ana ana ana ana ana ana                                                                                                    | Constant of                                                                                                    |
|----------------------------------------------------------------------------------------------------|----------------------------------------------------------------------------------------------------|
| 44834                                                                                                    | Name dia 148 48 78                                                                                                    |
| 10 mm                                                                                                    |                                                                                                    |
|                                                                                                    | РИ- 100<br>• Стака санимали - Розаниковани, карита падоларого на селото на селото на селото на селото на селото на селото<br>и стака санимали на селото на селото на селото на селото на селото на селото на селото на селото на селото на с                                                                                                    |
|                                                                                                    | CONSTRUCTION OF STRUCTURE CONSTRUCTION OF STATE AND A STRUCTURE CONSTRUCTION OF STRUCTURE CONSTRUCTION OF STRUCTURE CONSTRUCTURE CONSTRUCTION OF STRUCTURE CONSTRUCTURE CON |
| n inger                                                                                                    |                                                                                                    |
| 10243 500                                                                                                    |                                                                                                    |
| ● #889<br>・セスアルロタインスジルを見てたける第、名集中にいう、後日了なかてままたがからな、いたい見てあります。<br>1、市場の日本でパンパード、ことだいたり方法。                                                                                                    |                                                                                                    |
| Si AGes                                                                                                    |                                                                                                    |
|                                                                                                    |                                                                                                    |
| 机器间带 阔云 韩国 试题 学                                                                                                    |                                                                                                    |
| ίπολ                                                                                                    | 0 D ± 88                                                                                                    |
| 片段— 00:00                                                                                                    | Fill                                                                                                    |
| 喝, 初覆时节, 乌鲁木齐国际陆港区内一列列满载货物的中级机<br>好维防猜架起国际经贸往来的快速通道。中欧班列这支钢铁防趴<br>山口铁路口岸双口岸进行, 中欧中亚班列回于六百一十七列, 也<br>彰显, 沿带一路层设理出, 十年来, 内联西北五省外接欧亚八团<br>丝绸之路, 也因中欧班列这支钢铁船队焕发出物物生机。二零二<br>光的新疆, 在新时代迎来振畅的历史机遇, 作为丝绸之路经济和<br>放航沿的历史性频畅。 | 4.列,从这里开出一路向西从局拉山口口岸霍尔果斯口岸有序换装装出,筋滑在亚欧大路<br>已成为全球产业链的大动脉。二零二三年一至四月,新疆铁路霍尔果斯铁路口岸。 间拉<br>出"增长百分之十四点二,创历史新焉,双口岸辗转效应右分划理亚欧欧金递避作用日益<br>勤新疆对外开依步伐越走越快,沿着昔日张骞诺空之旅,曾经驰命走翼,不绝于十月的<br>三年五月举行的中国中亚峰会破两了中国中亚关系新篮圈,穿载着古战隅之路的历史荣<br>腕位心区,新疆将不断拓属对外开放的广度和深度,奋力实现从相对封闭的内陆向对外开                                                                                                    |
|                                                                                                    | ① 发言人1                                                                                                    |
|                                                                                                    |                                                                                                    |

根据视频内容自动生成思维导图

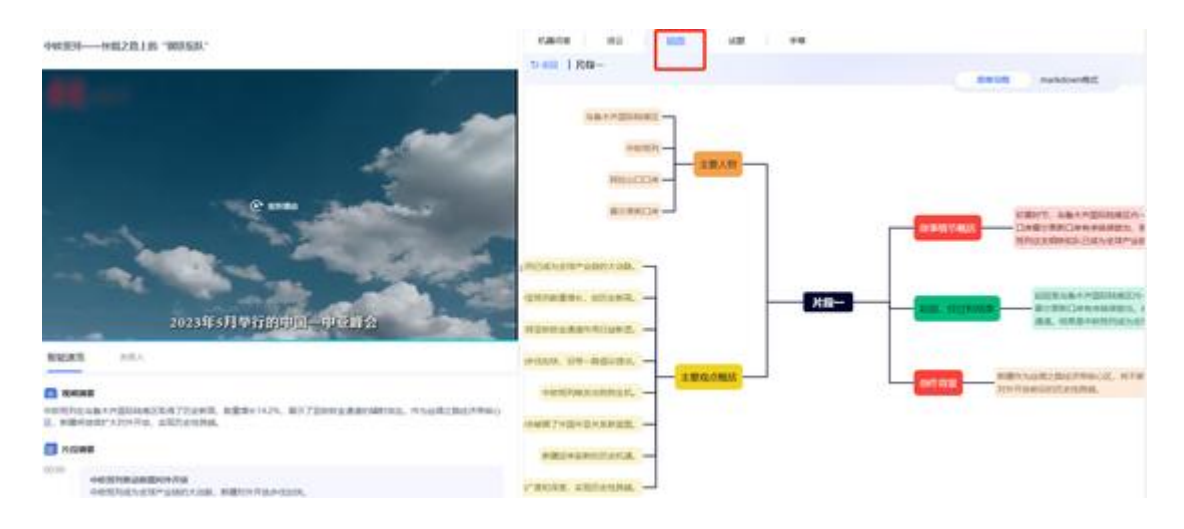

机器问答,根据对话可以提出视频当中的问题,能够准确分析出结果。

| 文中未能获取相关内容。<br>13-27                                         |                                                                                                    |                                                                                                    |                                                                                                    | 2024-10-9 20:11                                                                                                    | 127                                                                                                    |
|--------------------------------------------------------------|----------------------------------------------------------------------------------------------------|----------------------------------------------------------------------------------------------------|----------------------------------------------------------------------------------------------------|----------------------------------------------------------------------------------------------------|----------------------------------------------------------------------------------------------------|
| 文中未能获取相关内容。<br>:13:27                                        |                                                                                                    |                                                                                                    |                                                                                                    | 2024-10-9 20:13                                                                                                    | 327                                                                                                    |
| 文中未能获取相关内容。<br>:13:27                                        |                                                                                                    |                                                                                                    |                                                                                                    |                                                                                                    |                                                                                                    |
| 13:27                                                        |                                                                                                    |                                                                                                    |                                                                                                    |                                                                                                    |                                                                                                    |
|                                                              |                                                                                                    |                                                                                                    |                                                                                                    | 1                                                                                                    |                                                                                                    |
|                                                              |                                                                                                    |                                                                                                    |                                                                                                    | 中欧班列是什么?                                                                                                    | 1                                                                                                    |
|                                                              |                                                                                                    |                                                                                                    |                                                                                                    | 2024-10-9 20:13                                                                                                    | 1:34                                                                                                    |
| 一种运输方式,是描从中语<br>重要组成部分。中欧班列语<br>输方式相对于海运更快速,<br>快速货运递道,促进了两时 | (中)到欧洲(欧)的<br>过铁路运输,将货物从<br>相对于航空运输更经济<br>的经贸往来和合作。                                                            | 资物列车。它是中国际<br>中国的不同城市运送到<br>,因此受到了越来越多;                                                                                                    | 收州之间陆路贸易的重要通道<br>欧洲的不同目的地。如德国、<br>企业的青睐。中欧班列的开递                                                                                                    | 1, 也是"一带一<br>波兰、荷兰等国<br>1, 架起了中国与                                                                                                    |                                                                                                    |
| 0-02:12                                                      |                                                                                                    |                                                                                                    |                                                                                                    |                                                                                                    |                                                                                                    |
| :13:34                                                       |                                                                                                    |                                                                                                    |                                                                                                    |                                                                                                    |                                                                                                    |
| inter提交, Shift+Enter與行                                       |                                                                                                    |                                                                                                    |                                                                                                    |                                                                                                    |                                                                                                    |
|                                                              | 4一种运输方式、是指从中国<br>重要组成部分。中枢相列通<br>输力式相对于海道更快速,<br>对快速运运通道。促进了两地<br>00-02:12<br>0:13:34<br>Enter把交、Shift+Enter的行 | 4一种运输方式、整编从中国(中)到欧洲(数)的<br>重要电流部分。中欧知列通过映描运输,将货物从<br>输方式相对于海道更快速,相对于航空运输更经济<br>快速货运通道。促进了两地的设置线来和合作。<br>00-02:12<br>013:34<br>Enter能变、Shift+Enter的行 | 4—种运输方式、是输从中国(中)到欧洲(欧)的货物列车、它是中国际<br>重要电话部分。中欧班列通过铁器运输,将货物从中国的不同城市运送到<br>输方式相对于海运费快速,相对于航空运输更经济、因此受到了越来越多<br>快速运运递道。见进了两地的经授往来和合作。<br>00-02:12<br>013:34<br>Enter继交, Shift+Entertief7 | 4—种运输方式、是操从中国(中)到欧洲(欧)的货物列车,它是中国与欧洲之间转路贸易的重要通过<br>重要电低部分。中欧知列通过转指运输,将货物从中国的不同城市运送到欧洲的不同目的地。如德国、<br>输方式相对于海运更快速,但对于航空运输更经济,因此受到了越来越多企业的青睐。中欧班列的开设<br>快速运运速道。 促进了两地的经授战来和合作。<br>00-02:12<br>013:34<br>Enter继交, Shift + Enterlief? | 4.一种运输方式、是操从中国(中)到欧洲(欧)的货物列车、它是中国与欧洲之间结路贸易的重要通道、也是"一带一重要电话部分。中欧规则通过铁器运输,将货物从中国的不同场内运送到欧洲的不同目的地,如德国、波兰、荷兰等国、输方式相对于海运更快速,相对于航空运输更提示,因此受到了越来越多企业的青睐、中欧规则的开递、架起了中国与<br>按逻辑运送通道、促进了两地的经贸线来和合作。<br>00-02:12<br>bt13:34<br>Enter继交, Shift + Entertief7 |

根据重要内容解析词云。

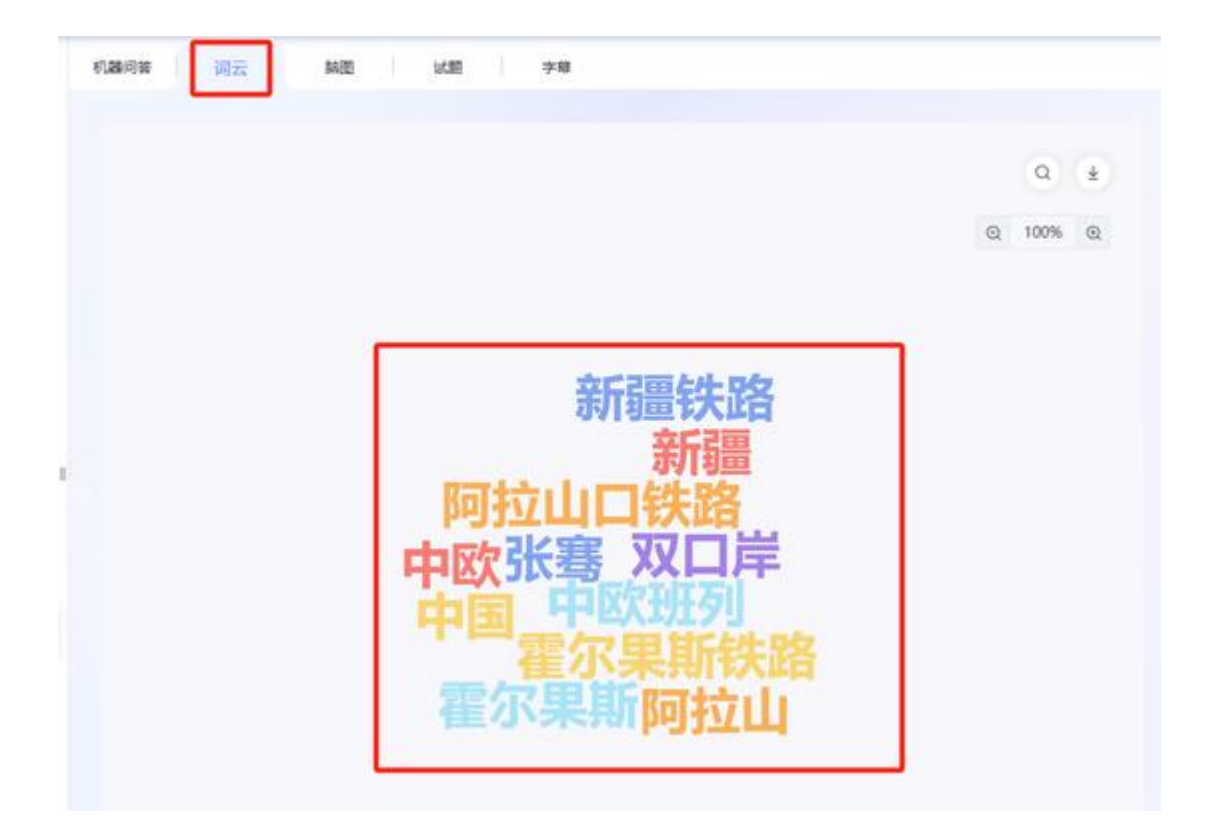

#### 根据视频知识点分析协助出题。

| ALLA LINA                                |                   | 重要提出             | ・質配 く 助岸      |
|------------------------------------------|-------------------|------------------|---------------|
| 6日1:中欧班列最什么?                             |                   |                  |               |
| 1—种货物运输方式                                | B.一种国际和第区         | C.一种快速通道         | D.一种铁路口岸      |
| 正确答案为: A                                 |                   |                  |               |
| 原文解释: 根据提供的内容。                           | 中欧班列是一种属载货物的钢铁轮队, | 是全球产业链的大动脉,可以作为一 | 中货物运输方式。      |
| 10日2·新疆共效口沙有哪門                           | 5个7               |                  |               |
| 10日2,新疆历史10月19月9日。<br>12日2,新疆历史10月19月9日。 | B.乌鲁木齐国际陆港区和阿     | C.霍尔果斯铁路口岸和乌鲁    | 0.乌鲁木齐国际陆港区和中 |
| 山口鉄路口岸                                   | 拉山口铁路口岸           | 木齐国际陆港区          | 歐語列           |
| 正确答案为: A                                 |                   |                  |               |
| 國文解释: 根据提供的内容。                           | 新疆铁路口岸有霍尔果斯铁路口岸和  | 司拉山口铁路口岸。        |               |
| 0月3:中欧中亚班列在二零                            | 二三年一至四月的数量是多少?    |                  |               |
| 4.6178                                   | B.10,00099        | C.14.2%增长        | D.历史新高        |

提供相关教学材料或知识点、智能生成各种题型题目,将题目添加到题库。

|                              | All Marking Mr.                                                                |          |                         |
|------------------------------|--------------------------------------------------------------------------------|----------|-------------------------|
| 病理学与病理<br>生理学                | ⊙ annexe<br>我是AI助教                                                             | AI工具箱    | 指令中心                    |
| 🛱 AI#S                       | 18月13年6月前第一回18月,由全國用時代和15月 <del>後</del>                                        | AI稅案     |                         |
| 11 11-10:530<br><b>四</b> #44 | 学习新聞<br>はいかりなかられ、<br>のかりながらには)     学び<br>がわ     資源精算<br>かとのかられ、<br>・いろの     受渉 | anthered | 🖕 Xanshir               |
| 1 数案                         |                                                                                |          | G VISIARIA D            |
| 0 m                          |                                                                                | 前 我的课表   | <ul> <li>A始密</li> </ul> |
| 🖬 2014                       | alana Autoromatik                                                              | 日 你没直面   | 2:3:1RM                 |
| <b>4</b> 0 anu               | O E & advendit, endty (NX)                                                     |          |                         |

#### 根据知识点出题

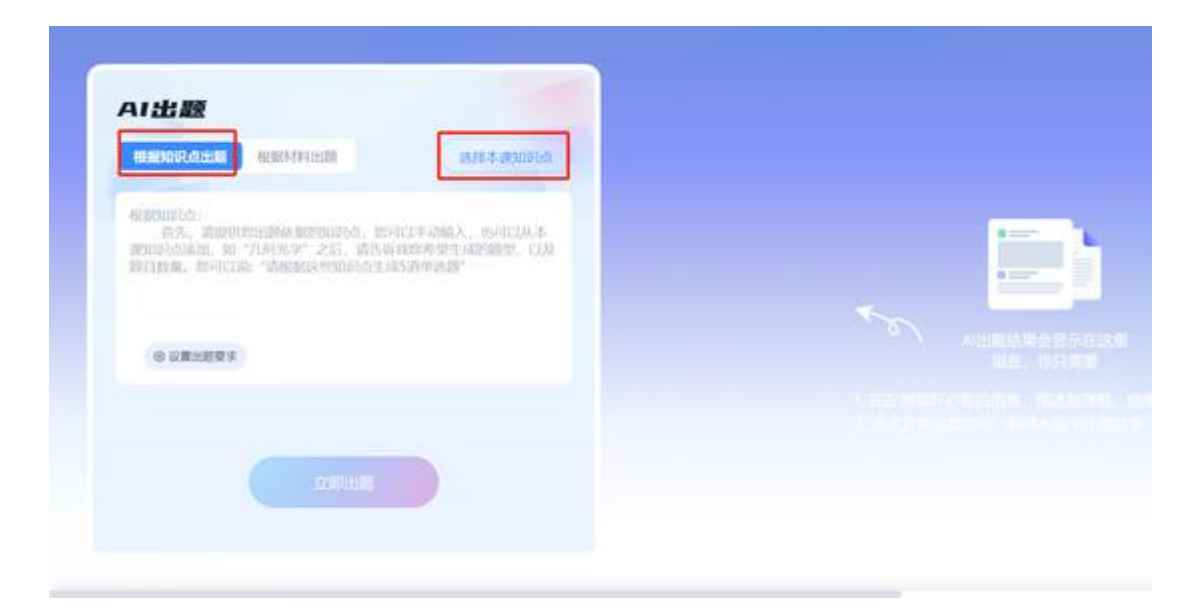

选择本课知识点,根据知识点智能出题。可直接作为测验题加入到题库中。

| 1 14 11 | 16.00749303555 16.01749302555      | 12.5 | á | 738 1 44586 |      |
|---------|------------------------------------|------|---|-------------|------|
| ALL MAD | and senter a start or test.        |      |   |             |      |
| min     | 走进病理学与病理生理学                        |      |   | SCRIMICS.   |      |
|         | 病理学与病理生理学的极迷                       |      |   |             |      |
|         | 任务4底理学与病理生理学研究方法                   |      |   |             |      |
| D. No.  | 病理学与病理生理学学习方法                      |      |   |             |      |
|         | <ul> <li>疾病瓶治</li> </ul>           |      |   |             |      |
| N CHI   | <ul> <li>細胞和胞原的活症、腺伤与修算</li> </ul> |      |   |             | 11.2 |
|         | ◆ 心血管系统疾病                          |      |   |             |      |
|         | . 测试1                              |      |   |             |      |
|         | <ul> <li>呼吸系统疾病</li> </ul>         |      |   |             |      |
|         | <ul> <li>消化系统疾病</li> </ul>         |      |   |             |      |

## 具体输入要出题的类型, 数量, 出题后直接可加到题库。

| TT LUAS                                                                                                    |                                                                                |      |
|----------------------------------------------------------------------------------------------------|--------------------------------------------------------------------------------|------|
| Exercision and an and a second                                                                                                    | watt                                                                           | 1.00 |
| CONC1-24-00                                                                                                    | LT18087-86596/9HQ7                                                             |      |
| 1641 - 1667 Octo                                                                                                    | 4. (05/100850)                                                                 |      |
|                                                                                                    | <ul> <li>BORDER DYS NO</li> <li>Alter instance</li> </ul>                      |      |
|                                                                                                    | D. SUBSTRATED-1405208                                                          |      |
|                                                                                                    | EWER 0                                                                         |      |
|                                                                                                    | . HEME: STATESTERIA-TALLINGSTRATEST                                            |      |
|                                                                                                    | ※28 (2) · 新加利 · 利用 1.00 · (2016) ·                                             | 0.0  |
|                                                                                                    | A. 4755550022270年最終<br>年. 47555500124310                                       |      |
| a contrast.                                                                                                    | el. 49556540mm#0/LA                                                            |      |
|                                                                                                    | 0. WEOKIMUMIDIAN<br>I. WEOKIMUMIDIA                                            |      |
|                                                                                                    | EWER: ADI                                                                      |      |
|                                                                                                    | HENE GELEVITERISTERINGS STREET, SPECIFICATION, APOSTOLATION ADDRESS PLATERING. |      |
| Constant of the second second s |                                                                                |      |

也可根据材料出题

| AI出题                                                                                                    | a +occasion (v-concepta eventa)                                                                                                    | -1022 |
|----------------------------------------------------------------------------------------------------|----------------------------------------------------------------------------------------------------|-------|
| рассилали<br>алистрации – бизански, адмисиски и такон намер<br>инстрации алистрации и адмисиски и такон намер<br>инстрации и и и и и и и и и и и и и и и и и и | PUB<br>Data Public Constant<br>A Material<br>A Material<br>Material<br>A Material<br>Material<br>A Material<br>Material<br>Mat | 5 m   |
|                                                                                                    |                                                                                                    |       |
| Altha                                                                                                    |                                                                                                    |       |

## 5. 作业查重

智能查重,能够快速检测学生的作业,确保作业的原创性。

| 577457217<br>79  | 1 | 我是AID社              | Owner                | ARE | wagee: |   | AIRB                     | 8940     |
|------------------|---|---------------------|----------------------|-----|--------|---|--------------------------|----------|
| ✿ AITHE          | 1 | NUCLEON DE VIER. OF | LED FOR HALLES TO BE |     |        |   | D ARK                    | R ACR    |
| II esza<br>Er en |   | 7:360               | - C                  | 80  | 02     |   |                          |          |
| D ex             |   |                     |                      |     |        |   | a source                 | <b>1</b> |
| E #7             |   |                     |                      |     |        |   | <ul> <li>NOR8</li> </ul> | · ANDIN  |
| in mi            |   |                     |                      |     |        |   | 0.000                    | E STORM  |
| 41.960           |   |                     |                      |     |        |   |                          |          |
| Ph. 100          |   |                     |                      |     |        |   | <b>1</b> N S N           | 13       |
| E na             |   |                     |                      |     |        | - |                          | ڪ        |
| III 444          |   | 1812.1.1717-08      |                      |     |        |   |                          | B        |
| - 104            |   | OHO                 |                      | -   |        |   |                          |          |

系统不仅能全文比,对海量资源库数据,还能进行班级内、课程内和校内自建库 的全方位比对。

| 52 WII    |         |             |       |         |        |              |                                         |
|-----------|---------|-------------|-------|---------|--------|--------------|-----------------------------------------|
| 测试主观题AI批问 |         |             |       |         |        |              |                                         |
| 广东运管的武    | -       |             |       |         |        | discont 1 as | (BRANDERS G)                            |
| 投入批問      | REFLIC  |             |       |         |        |              |                                         |
| 🖲 BR 🔿 #R |         |             |       |         |        |              | $\pm 117.07\pm,\ \ominus 0.5\ ,\ 0.012$ |
| 10.46     | 中田/工程 + | IROPORT F   | 1821¥ | 102 -   | S BURA | 1000.0       | No.                                     |
| 0.000     |         | 07-00 1659  | 11000 | 6344    | -      | 32 C         | 00. 111                                 |
| 0.000     |         | 07-08 16:59 | 1000  | 包内核     | - 811  | 22           | on 120                                  |
| () (free: |         | 07-05 16:59 | 1000  | ESRA    | -      | 51           | 08 E33                                  |
| C 1000    |         | 07-00 16:59 |       | esoludi | -      | 23           | 00 F23                                  |
| 0.000     |         | 07-06 16:59 |       | 244     | 10.1   | θi.          | OW 1318                                 |

| e                                                                                                    |                          |          |      |       |       |                                                                                                    |
|----------------------------------------------------------------------------------------------------|--------------------------|----------|------|-------|-------|----------------------------------------------------------------------------------------------------|
| International Article                                                                                                    |                          |          |      |       |       |                                                                                                    |
|                                                                                                    | 0.0                      |          |      |       | X     | and the second second sec |
| COMPACTOR                                                                                                    | -                        | 6 ANER   |      |       |       | MARK (                                                                                                    |
| VINE<br>Statemen<br>BURE                                                                                                    | 9.00 - (8330<br>1636-222 | 1.1.000  |      |       |       | anna<br>Marta                                                                                                    |
| The Dimension of the State of the State of t | 008                      | s        | MA   |       |       |                                                                                                    |
| a column an                                                                                                    | 0.0108                   |          |      |       | 2017  |                                                                                                    |
| COL NINTER                                                                                                    | 10                       | -        | 99.1 | Aniar |       |                                                                                                    |
| 2005 Billionard<br>1486-005 Control 1<br>8. dynamic Control 1<br>9. den ancie, 1                                                                                                    | ,                        | -        | 1000 | 35.9% | 0670  |                                                                                                    |
|                                                                                                    | sante ano                | COLUMN I |      |       | AXMS  |                                                                                                    |
| Per                                                                                                    |                          |          |      |       | 0 0 m | ana (mar)                                                                                                    |

升级后的作业查重搭载先进 AIGC 检测技术,可以准确区分 AI 生成内容和用户 原创内容,快速识别并处理潜在的抄袭等内容问题。

|                                                                                                    | - Ei C                                                                                                    |                                                                                                    |
|----------------------------------------------------------------------------------------------------|----------------------------------------------------------------------------------------------------|----------------------------------------------------------------------------------------------------|
| and a second                                                                                                    | AT AT                                                                                                    | X Particular                                                                                                    |
| 1.000                                                                                                    | READE 6.4805                                                                                                    | and a second second sec |
|                                                                                                    | THE STREET, STREET, ST | and a second second second second second second second second second second second second second second second s                                                                                                    |
| The line of the line of the li | 1993 Horning (1994 1937 A), 51400, som oddigers,<br>million at a statementany, danna,                                                                                                    | 1.24.31                                                                                                    |
| 4. 1010<br>8. 1010<br>6.002, 4<br>710, 4                                                                                                    | Access 10008, BANDERPIERS (HERBER-S-S-A-A)                                                                                                    |                                                                                                    |
| 1. 1978<br>9. 46. 1                                                                                                    | A side at                                                                                                    |                                                                                                    |
| -                                                                                                    | -                                                                                                    |                                                                                                    |
| 10 L 10 L                                                                                                    |                                                                                                    | Dise. see                                                                                                    |

# 6. 指令中心及指令库

| 1                                      | AURI                           |                   |    |
|----------------------------------------|--------------------------------|-------------------|----|
| 10000000000000000000000000000000000000 | C metamo -                     | AIRE ROAD         | ]  |
| Q ALTER                                | HUTTHERE FURNER, STARSHERE I V | omes agok zijen   |    |
| II NAME                                | 7388 Kater States              | 1000 0.000 V      |    |
| D at                                   |                                | No. of Concession |    |
| D ex                                   | CHEADETTHEREPECTE              | NB(c/)BUIRS       |    |
| E ##                                   |                                | NELY              |    |
| iii 194                                |                                | N#95.88           |    |
| 4.96                                   |                                | 800933050         | 9  |
| Phips                                  | <ul> <li>A</li> </ul>          | 1085369302        | ۵  |
| E na 🕨                                 | MALINER                        | NEARNINGHUMA      | 17 |
| II 412                                 | 0.0.0                          | 948212-6          | 5  |
|                                        |                                |                   | -  |

点击所需要的指令内容、根据快捷指令直达教师所需要进入的界面。

| 1                          |                            | ADD      | NPROF.   |                 |
|----------------------------|----------------------------|----------|----------|-----------------|
| 2<br>1027-0622-0<br>1027-0 | 我最AID校<br>NECHANNASIAN AND |          |          | ALIER ROOO      |
| O AINO                     | 7:380                      | C2 02061 |          | 825018 825809 v |
| II wade                    | Statement in the           | ·        | 9-4<br>1 | NEVEN           |
| D an                       |                            |          |          | REAL-SALLER     |
| D ex                       |                            |          |          | REASON B        |
| E #1                       |                            |          |          | 1011            |
| AL (11)                    |                            |          |          | 00045.000       |
| 41.80                      |                            |          |          | R#4A3368 0      |
| Ph 100                     |                            |          |          | NETRYNE 🕹       |
| g au 🔸                     | 1022576                    |          |          | RESECTORERS D   |
| E +4.                      | 100                        |          |          | nazze 🙃         |
|                            | 020                        |          |          | -               |

| 100 代码题源试 = 2人 | 10.10      |                                  |           |       | B IDKW |
|----------------|------------|----------------------------------|-----------|-------|--------|
| + 35555.0 ±#   | 0          |                                  | 1.244     |       |        |
| 3895 ±2        | * 0380 ±55 | + es 🕢 28 🔿                      | #R# 🔿 264 | O EMR |        |
|                |            |                                  |           |       |        |
|                |            |                                  |           |       |        |
|                | Witte      | a.o.a. <b>nik</b> Hadiffelikansa |           |       |        |
|                |            |                                  |           |       |        |
|                |            |                                  |           |       |        |
|                |            |                                  |           |       |        |
|                |            |                                  |           |       |        |
|                |            |                                  |           |       |        |
|                |            |                                  |           |       |        |

## <mark>指令库</mark>

| 1       |   | And Aver          |                                  |       |         |                    |
|---------|---|-------------------|----------------------------------|-------|---------|--------------------|
| g vito  | ] |                   | 0 miliuna<br>1919 <mark>2</mark> |       | AIRE    | 8040               |
| D an    |   | 738 <b>0</b>      | C REED                           | 122 - | E ARTER | A SEME             |
| D est   |   | NR. OSSERIOSENSE, |                                  |       | & KATEN | <b>15</b> 319940.9 |
| E #2    |   |                   |                                  |       | H27418  | · ANDE             |
| 4.90    |   |                   |                                  |       | E com   | Strew              |
| 19. izi |   |                   |                                  |       | R mon   | 0                  |
| E as    |   | #N(A229408)       |                                  |       |         |                    |
| 10 MA   |   | 0 10 0            |                                  |       |         |                    |

可以在指令库中编辑需要的指令。

| Hor<br>Ruiso Past |          | 医力能特 君 | 国新生体系  | 样业     | 90000 + | 6 |
|-------------------|----------|--------|--------|--------|---------|---|
| 6 ROZER           | 添加指令分组   |        |        | ×      |         |   |
| O REEGNE C        | 输入指令分词名称 |        |        |        |         |   |
| O REDAME          |          |        | Rote   |        |         |   |
| 印 我要发放学校官         |          | D Ha   | 西南和风云峡 | lti¥M) |         |   |
|                   |          |        |        |        |         |   |

如果您在使用超星学习通知识图谱、AI 助教、AI 工作台时遇到问题,请在超星技术服务 QQ 群中咨询超星技术人员。

群号: 107936486、197181935